# 立花家史料館所蔵史料 画像検索の手引き

Contents

・史料編纂所データベース/Hi-CAT Plusの画面

①史料画像の利用条件を確認する。

②閲覧可能な立花家史料館所蔵史料の画像をすべて検索する。 ③キーワードから史料画像を探す。

④各ページのURLについて。

·2024年9月30日公開

\*本資料中のWebページの画面はイメージであり、実際のものと多少異なる場合があります。

ご了承ください。

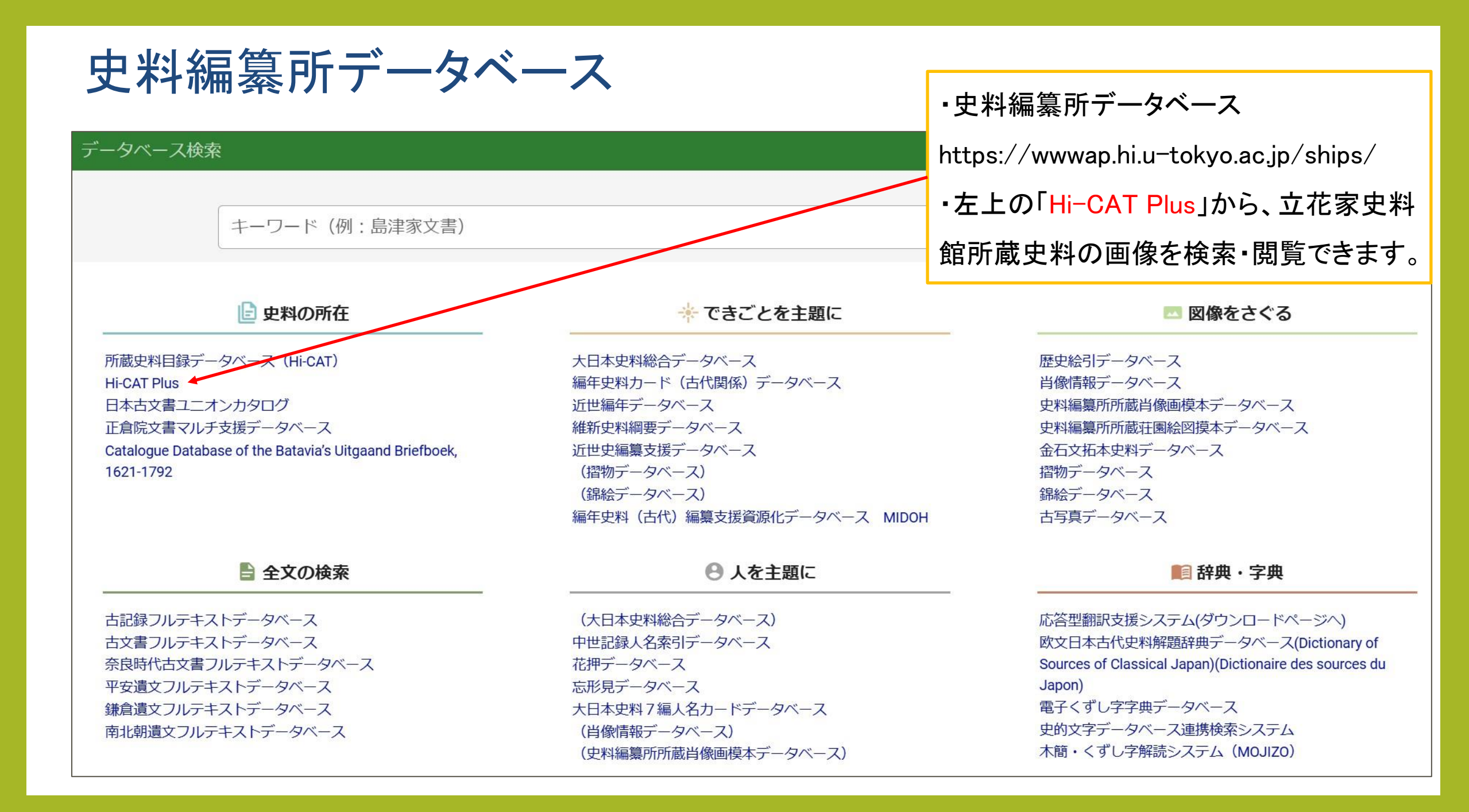

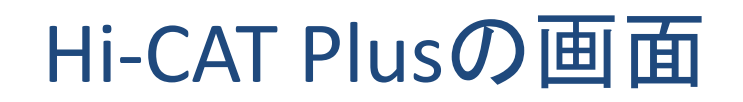

| li-CAT Plus<br><u>データベース検索</u> > Hi-CAT Plus                                                              |                                                                                                    | ・このページを操作して、史料画像                                                                 |
|----------------------------------------------------------------------------------------------------|----------------------------------------------------------------------------------------------------|----------------------------------------------------------------------------------|
| <ul> <li>キーワード</li> <li>書名(史料群名)</li> <li>原蔵者</li> <li>史料群</li> <li>・ 禁裏公家文/</li> <li>・ 紀州菊池本部</li> </ul> | 車 ✔ 都城島津邸所蔵史料 ✔ 東寺文書(琵琶湖博蔵) ✔ 岩倉具視関係史料 ✔ 松尾大社所蔵史料<br>家・新家史料(湯浅町所蔵)                                                            | を検索・閲覧できます。<br>・このページのURL<br>https://wwwap.hi.u-tokyo.ac.jp/<br>ships/w81/search |
| <ul> <li></li></ul>                                                                                       |                                                                                                    |                                                                                  |
| Hi-CAT Plus<br>Hi-CAT Plusは、史料編纂所がこれ<br>このうち所蔵者の許可を得られた                                                   | まで撮影・収集した国内および海外に所在する史料の画像データを閲覧するためのデータベースです。<br>ちのは、検索結果にイメージボタンが表示され、画像データを閲覧できます。                                         | <ol> <li>①史料画像の利用条件を確認する。</li> <li>②閲覧可能な立花家史料館所蔵史</li> </ol>                    |
| 【史料群】                                                                                                    | 説明                                                                                                    | 約の両色をオペイとあする                                                                     |
| 禁裏公家文庫                                                                                                    | 天皇家・公家関係史料を中心とした研究プロジェクト(禁裏公家文庫研究)によるモノクロマイクロフィルムスキャン・カラーデジタル撮影データ         ■公開史料と利用の案内         都城島津邸所蔵史料(宮崎県都城市)のカラーデジタル撮影データ | ③キーワードから史料画像を探す。                                                                 |
| 都城島津邸所蔵史料<br>東寺文書(琵琶湖博蔵)                                                                                  | <ul> <li>■公開史料と利用の案内</li> <li>滋賀県立琵琶湖博物館(滋賀県草津市)所蔵「東寺文書」のカラーデジタル撮影データ</li> </ul>                                              | ④各ページのURLについて。                                                                   |

| i-CAT Plus                                 |                                                                                                    |                   |
|--------------------------------------------|----------------------------------------------------------------------------------------------------|-------------------|
| <u>データベース検索</u> > Hi-CAT Plus              |                                                                                                    | 「利用菜件ページへのリングは、ト  |
| キーワード                                      |                                                                                                    | 方にまとめてあります。       |
| 書名(史料群名)                                   |                                                                                                    | ・「立花家史料館所蔵史料」の「■公 |
| 原蔵者                                        |                                                                                                    | 開史料と利用の案内」をクリックしま |
| 史料群 ✓ 禁裏公家文庫<br>✓ 紀州菊池本家                   | 軍   ✔ 都城島津邸所蔵史料   ✔ 東寺文書(琵琶湖博蔵)   ✔ 岩倉具視関係史料   ✔ 松尾大社所蔵史料<br>家・新家史料(湯浅町所蔵)                                  | す。                |
| Q 検索                                       | ● 検索履歴                                                                                                    |                   |
| データベース概要<br>Hi-CAT Plus                    |                                                                                                    |                   |
| Hi-CAT Plusは、史料編纂所がこれま<br>このうち所蔵者の許可を得られたも | まで撮影・収集した国内および海外に所在する史料の画像データを閲覧するためのデータベースです。<br>5のは、検索結果にイメージボタンが表示され、画像データを閲覧できます。                       |                   |
| 【史料群】                                      | 説 明                                                                                                    |                   |
| 禁裏公家文庫                                     | <ul> <li>天皇家・公家関係史料を中心とした研究プロジェクト(禁裏公家文庫研究)によるモノクロマイクロフィルムスキャン・カラーデジタル撮影データ</li> <li>■公開史料と利用の案内</li> </ul> |                   |
| 都城島津邸所蔵史料                                  | 都城島津邸所蔵史料(宮崎県都城市)のカラーデジタル撮影データ<br>■公開史料と利用の案内                                                               |                   |
| 東寺文書(琵琶湖博蔵)                                | 滋賀県立琵琶湖博物館(滋賀県草津市)所蔵「東寺文書」のカラーデジタル撮影データ                                                                     |                   |

#### Hi-CAT Plus区分: 史料群:立花家史料館所蔵史料 画像データの利用

#### 【1】史料群「立花家史料館所蔵史料」について

<u>立花家史料館</u>(福岡県柳川市)は、旧柳河藩主立花家に伝来した、美術工芸品を含む大名家史料を所蔵 しています。それらのうち、文書史料は<u>柳川古文書館</u>(同市)に寄託されています。

2024年〇月、本所は両館との協同により、立花家史料館所蔵・柳川古文書館寄託の文書史料の目録デー タと画像データをWeb公開しました。

関連プロジェクト:

- JSPS人文学・社会科学データインフラストラクチャー強化事業(<u>関連ページ</u>, 関連ページ)
- JSPS人文学・社会科学データインフラストラクチャー構築推進事業(関連ページ)
- JSPS科研費 基盤研究(S) 史料データセンシングに基づく日本列島記憶継承モデルの確立 (24H00011)
- JSPS科研費基盤研究(B)「原本史料情報解析」の方法による中世西国武家文書の研究と展開 (20H01307)
- 史料編纂所プロジェクト 「原本史料情報解析」の方法による南九州関係文書の保全と研究

#### 【2】公開データと利用について

画像の利用は各所蔵機関の利用規程に従って下さい。

**東京大学史料編纂所図書室では利用についてのお問い合わせには対応しておりません。** 所蔵機関および寄託先の両方にお問い合わせ、利用申請を行って下さい。

| 所藏者                      | 百像数                    | 所蔵機関利用規程<br>(利用についてのお問い合わ<br>せ)   | 画像検索の手引<br>き |
|--------------------------|------------------------|-----------------------------------|--------------|
| 立花家史料館<br>(柳川古文書館寄<br>託) | 約3,600点<br>(2024年〇月時点) | <u>機関サイト</u> (所蔵機関)<br>機関サイト(寄託先) | 準備中          |

・史料編纂所ホームページ内の利
 用条件のページに遷移します。
 ・このページのURL
 https://www.hi.u-tokyo.ac.jp/faq/

reuse\_tachibana/

・「画像の利用は各所蔵機関の利 用規程に従って下さい」とあります。 ・「機関サイト」をクリックして、所蔵 機関・寄託先の両方の利用条件の ページをチェックしてください。

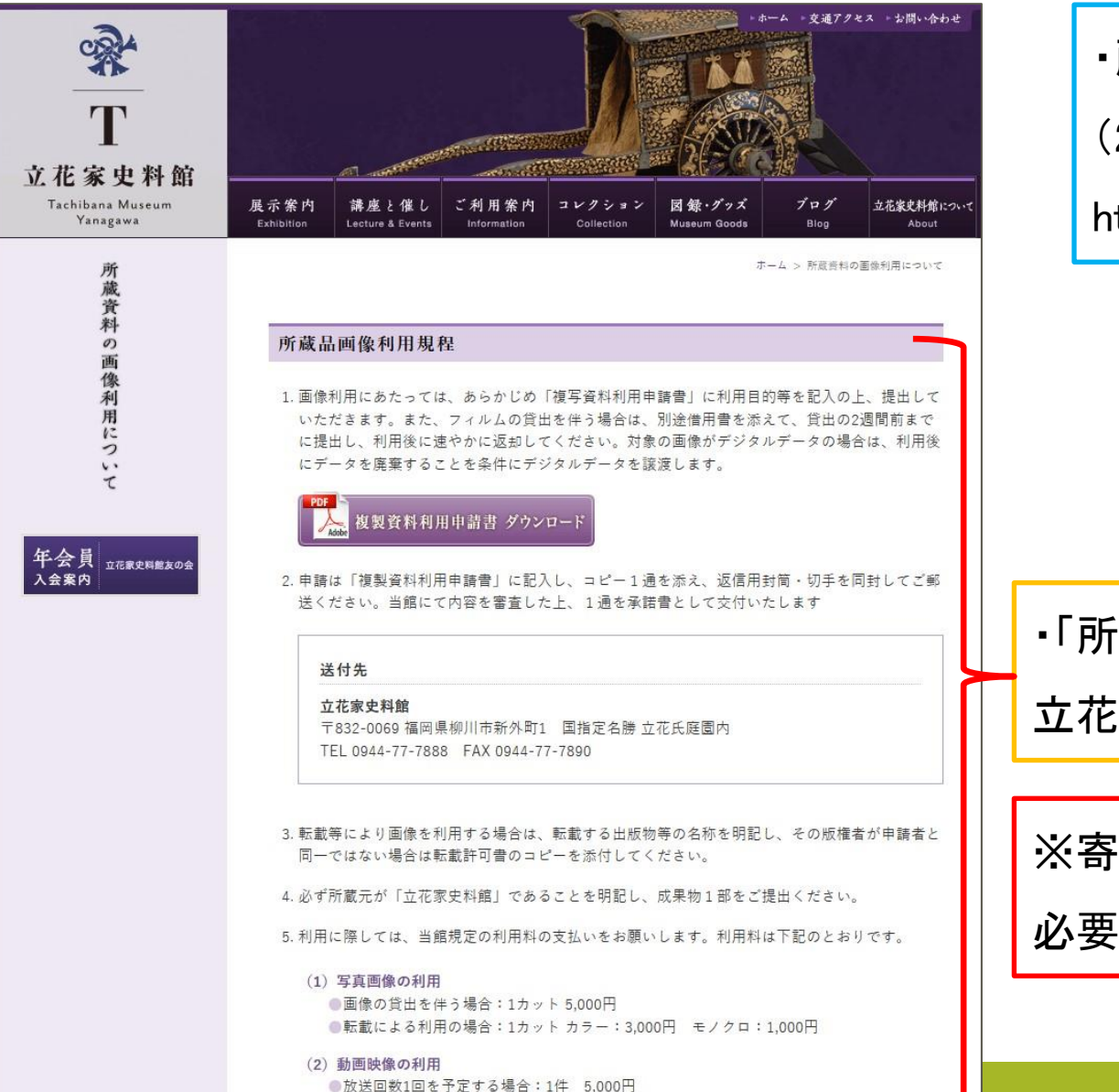

・所蔵機関:立花家史料館の利用規程ページ

(2024年9月現在)

http://www.tachibana-museum.jp/use/index.html

「所蔵品画像利用規程」をよくご確認のうえ、

立花家史料館へ申請してください。

※寄託先の柳川古文書館にも、別途申請が

必要です!

| WII市<br>YANAGAWA CITY                                                                            | <ul> <li>・寄託先:柳川古文書館の利用案内ページ</li> </ul>           |
|--------------------------------------------------------------------------------------------------|---------------------------------------------------|
| HOME                                                                                             | (2024年9月現在)                                       |
| 収蔵史料の利用案内                                                                                        | https://www.city.yanagawa.fukuoka.jp/rekishibunka |
| 2023年10月1日                                                                                       |                                                   |
| 史料の閲覧方法                                                                                          |                                                   |
| ● 史料利用のご案内 (PDF 106KB)                                                                           |                                                   |
| 各種申請書                                                                                            |                                                   |
| ●【原資料を閲覧される場合】 <u>古文書史料閲覧申請書(DOCX 13.5KB)</u><br>●【原資料を撮影される場合】 <u>古文書史料複写承認申請書(DOCX 14.2KB)</u> | ・該当する申請書をダウンロードし、記入したうえで、                         |
| ●【原資料を出版物等に掲載される場合】古文書史料掲載承認申請書(DOCX 14.1KB)                                                     | 柳川古文書館へ申請してください。                                  |
| ■「原料を成小すで旧用される場合」 <u>□又首文料守付加利用員山承認申請者(DOCA 14.6KB)</u> ただし、展示等での借用は、博物館等の施設に限ります。               |                                                   |
| 収蔵史料の紹介                                                                                          | ※ 所                                               |
| ● <u>収蔵史料一覧表 (PDF 509KB)</u>                                                                     | 安じ9!                                              |
| 检索手段1刊行中對月錄                                                                                      |                                                   |

| Hi-CAT Plus                                                                                    |                                                                                                    |                               |
|------------------------------------------------------------------------------------------------|----------------------------------------------------------------------------------------------------|-------------------------------|
| <u>データベース検索</u> > Hi-CAT Plus                                                                  |                                                                                                    |                               |
| キーワード<br>書名 (史料群名)<br>「 <sup>原蔵者</sup><br>立花家史料館 ←<br>史料群 ✓ 禁裏公家文師<br>✓ 紀州菊池本部<br>Q 検索 ← × クリア | <ul> <li>車 ✓ 都城島津邸所蔵史料 ✓ 東寺文書(琵琶湖博蔵) ✓ 岩倉具視関係史料 ✓ 松尾大社所蔵史料</li> <li>家・新家史料(湯浅町所蔵)</li> <li>④ 検索履歴</li> </ul> | ・まず、原蔵者の欄に「立花家史料<br>館」と入力します。 |
| データベース概要<br>Hi-CAT Plus<br>Hi-CAT Plusは、史料編纂所がこれ<br>このうち所蔵者の許可を得られた                            | まで撮影・収集した国内および海外に所在する史料の画像データを閲覧するためのデータベースです。<br>ちのは、検索結果にイメージボタンが表示され、画像データを閲覧できます。                        | ・「検索」ボタンをクリックします。             |
| 【史料群】                                                                                          | 説明                                                                                                    |                               |
| 禁裏公家文庫                                                                                         | <u>天皇家・公家関係史料を中心とした研究プロジェクト</u> (禁裏公家文庫研究)によるモノクロマイクロフィルムスキャン・カラーデジタル撮影データ<br>■公開史料と利用の案内                    |                               |
| 都城島津邸所蔵史料                                                                                      | 都城島津邸所蔵史料(宮崎県都城市)のカラーデジタル撮影データ<br>■公開史料と利用の案内                                                                |                               |
| 東寺文書(琵琶湖博蔵)                                                                                    | 滋賀県立琵琶湖博物館(滋賀県草津市)所蔵「東寺文書」のカラーデジタル撮影データ                                                                      |                               |

| BARH 1-3 Farmer       Starten       Starten       Starte | 3APP 1-1-1-1-1-1-1-1-1-1-1-1-1-1-1-1-1-1-1                                                                                                    |            |                    |                     |                        |                          |                    |                                 |
|----------------------------------------------------------------------------------------------------|----------------------------------------------------------------------------------------------------|------------|--------------------|---------------------|------------------------|--------------------------|--------------------|---------------------------------|
| No       展       唐A       原A       原A       原A       原A       東田       東田       和       東田       和       和                                                                                                    | No展館館自原原原原原1第第111111111111111111111111111111111111111111111111111111111111111111111111111111111111111111111111111111111111111111111111111111111111111111111111111111111111111111111111111111111111111111111 <t< td=""><td>3件中 1-3</td><td>を表示</td><td></td><td></td><td>&lt; 1 &gt;</td><td>並び順<br/>区分:昇順<br/>一</td><td>表示件数<br/><b>又</b> 200 <b>、 、</b></td></t<>                                                                                                    | 3件中 1-3    | を表示                |                     |                        | < 1 >                    | 並び順<br>区分:昇順<br>一  | 表示件数<br><b>又</b> 200 <b>、 、</b> |
| 採訪デ       BD2022-016300       旧柳河藩主立花家文書       立花家史料館       ロ 全表示 ③ 限定表示         2       採訪デ       BD2023-00300       旧柳河藩主立花家文書       立花家史料館       ロ 全表示 ④ 限定表示         3       採訪デ       BD2023-003600       大友家文書       立花家史料館       ロ 全表示 ④ 限定表示                                                                                                    | 1       採訪デ       BD2022-016300       旧柳河藩主立花家文書       立花家史料館       山 全表示       ● 限定表示         2       採訪デ       BD2023-003600       旧柳河藩主立花家文書       立花家史料館       山 全表示       ● 限定表示         3       採訪デ       BD2023-003600       大友家文書       立花家史料館       山 全表示       ● 限定表示            ・       ・       ・       ・       ・       ・       ● 限定表示             ・       ・       ・       ・       ● 限定表示       ●       ●       ●       ●       ●       ●       ●       ●       ●       ●       ●       ●       ●       ●       ●       ●       ●       ●       ●       ●       ●       ●       ●       ●       ●       ●       ●       ●       ●       ●       ●       ●       ●       ●       ●       ●       ●       ●       ●       ●       ●       ●       ●       ●       ●       ●       ●       ●       ●       ●       ●       ●       ●       ●       ●       ●       ●       ●       ●       ●       ●       ●       ●       ●       ●       ●       ●       ● | No         | 架                  | 番                   | 書名                     |                          | 原蔵者                | 表示種別                            |
| 2       採訪デ       BD2023-003500       旧柳河藩主立花家文書       立花家史料館       ① 全表示      ・                                                                                                    | 2       採訪デ       BD2023-003500       旧柳河藩主立花家文書       立花家史料館       ロ 全表示       臣 限定表示         3       採訪デ       BD2023-003600       大友家文書       立花家史料館       ロ 全表示       臣 限定表示                                                                                                    | 1          | 採訪デ                | BD2022-016300       | 旧柳河藩主立花家文書             |                          | 立花家史料館             | 山 全表示 🕞 限定表示                    |
| 3 採訪デ BD2023-003600 大友家文書 立花家史料館 ロー全表示 D 限定表示                                                                                                    | 3 採訪デ       BD2023-003600 大友家文書       立花家史料館       ① 全表示       ● 限定表示                                                                                                    | 2          | 採訪デ                | BD2023-003500       | 旧柳河藩主立花家文書             |                          | 立花家史料館             | 山 全表示 🕞 限定表示                    |
|                                                                                                    |                                                                                                    | 3          | 採訪デ                | BD2023-003600       | 大友家文書                  |                          | 立花家史料館             | 山 全表示 🕞 限定表示                    |
|                                                                                                    |                                                                                                    |            |                    |                     |                        |                          |                    |                                 |
|                                                                                                    |                                                                                                    | * B<br>こと( | D2022∙<br>born dia | …」なとの意<br>gital)を意り | ≣味∶BDは初めか<br>未し、直後の4ケタ | らテンタル形式で撮影<br>の数字は撮影年度を意 | された画像である<br>意味します。 | 表示」ボタンをクリ                       |

| ■ 前件                  | ▶ 次件 <b>三一覧</b>                                                        |
|-----------------------|------------------------------------------------------------------------|
| 3/3件                  |                                                                        |
| <mark>«</mark> 書目データ» |                                                                        |
| 【書目ID】                | 00033705                                                               |
| 【架】                   | 採訪デジタル                                                                 |
| 【請求記号】                | BD2023-003600                                                          |
| 【書名】                  | 大友家文書                                                                  |
| 【原蔵者】                 | 立花家史料館                                                                 |
| 🛯 イメージ                | ■ 画像表示                                                                 |
| «冊データ»                |                                                                        |
| 98件中 1-98 を           | 表示                                                                     |
|                       |                                                                        |
| 1<br>【史料名】            | 【全体注記】                                                                 |
|                       | ・柳川古文書館寄託                                                              |
|                       | ・「入反記録録 ニ <sup>ー</sup> 」は火奋。<br>・史料名等は、『大分県史料26』・福岡県立図書館編『大友・立花文書』による。 |
| 【利用制限】                | 10                                                                     |
| ■ イメ-ジ                | ■ 画像表示 ● 内容細目                                                          |
| 2<br>【史料名】            | 成巻文書 第一巻 一五通 (綸旨に宣案) * 立花家史料館所蔵史料の利用条件に従うこと。                           |
| 【利用制限】                | 10                                                                     |
| ■ イメージ                | □ 画像表示                                                                 |
| 3<br>【史料名】            | 成巻文書 第二巻 一二通(御教書) * 立花家史料館所蔵史料の利用条件に従うこと。                              |
| 【利用制限】                |                                                                        |
| 🔲 イメージ                | ■ 画像表示                                                                 |
| 4                     |                                                                        |
| 【史料名】<br>【利用制限】       | 成を又者 弗二を 一八通(将車永御刊初) * 立化永史科毘所風史科の利用条件に従うこと。<br>10                     |
| ■ イメージ                | ■ 画像表示                                                                 |

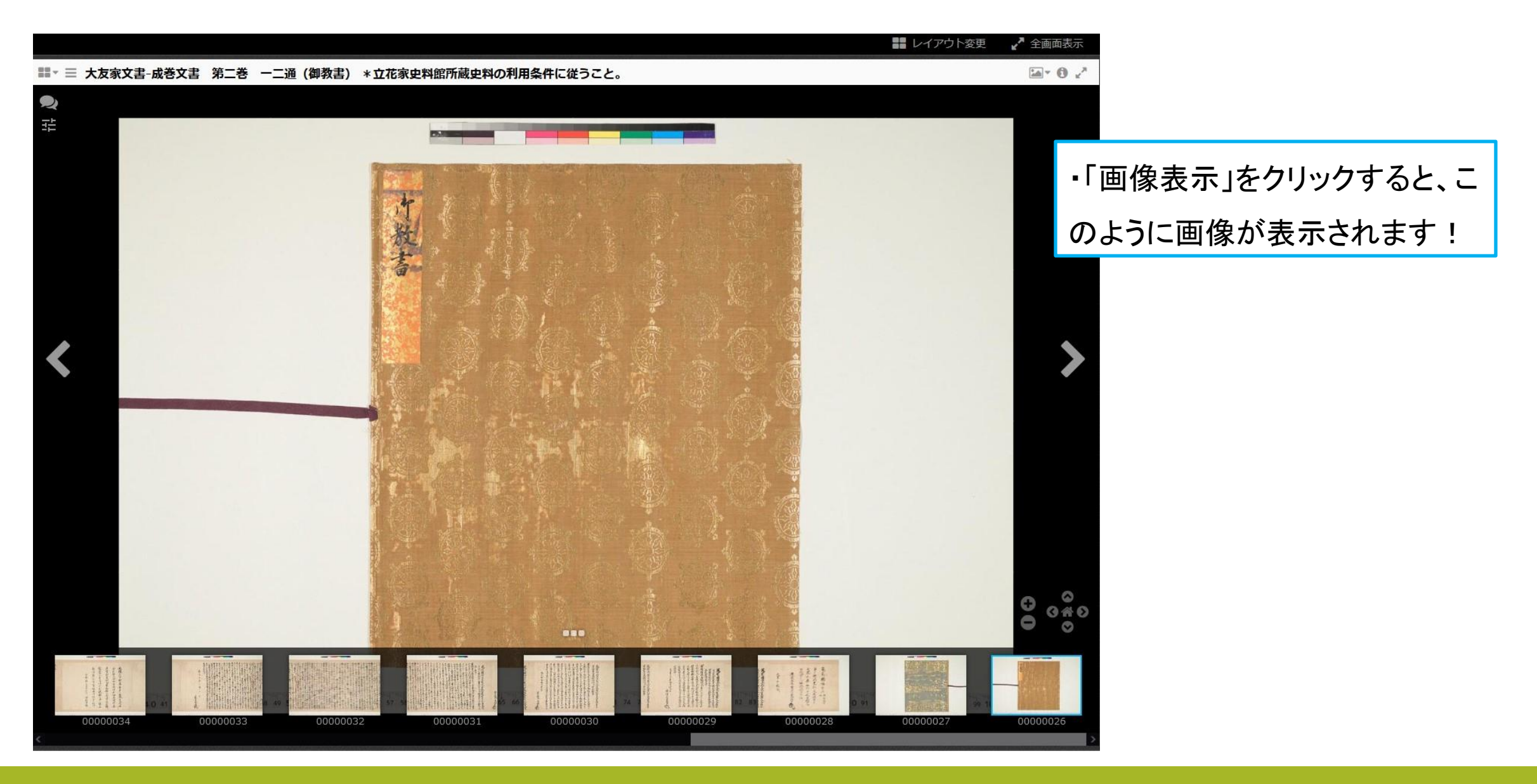

③キーワードから史料画像を探す

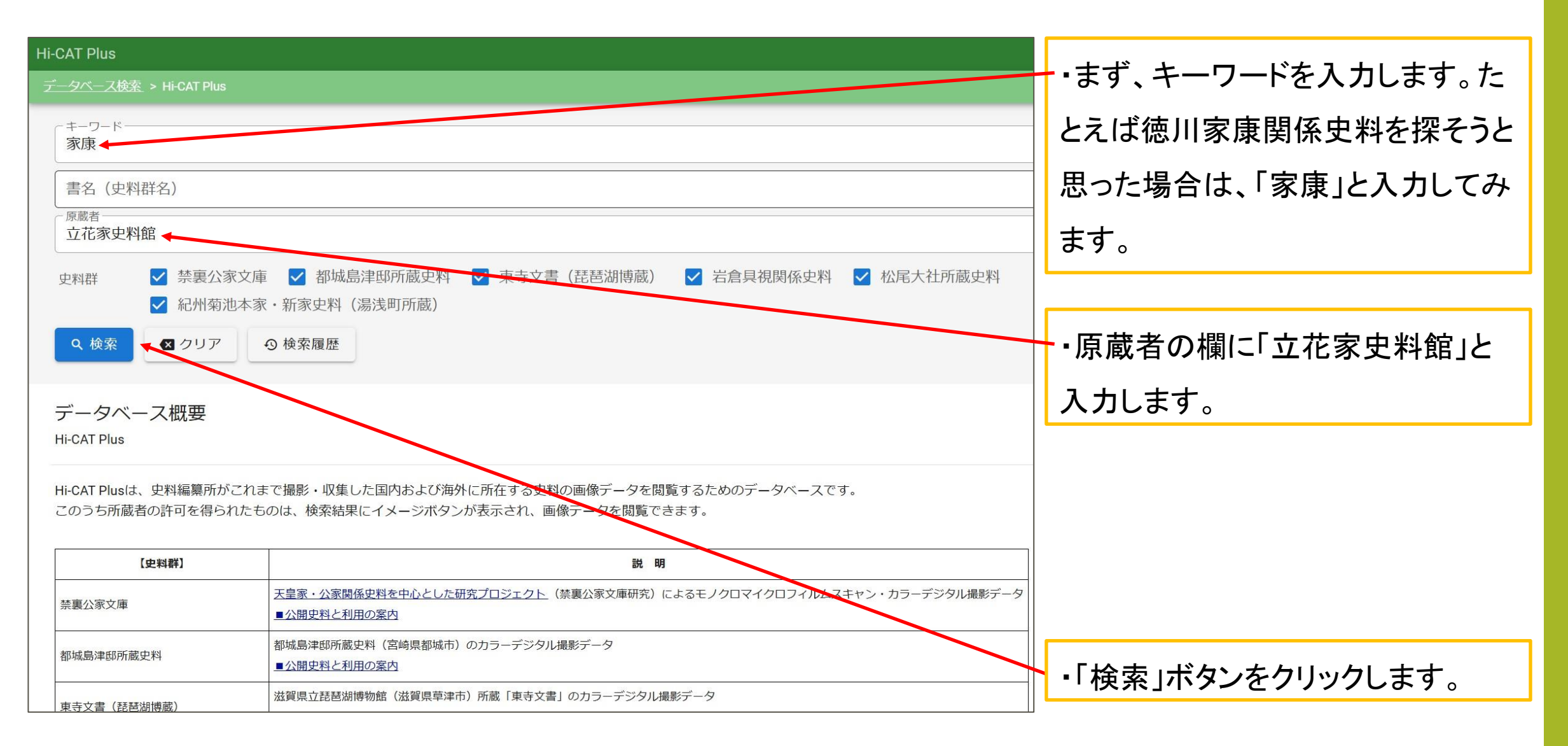

③キーワードから史料画像を探す

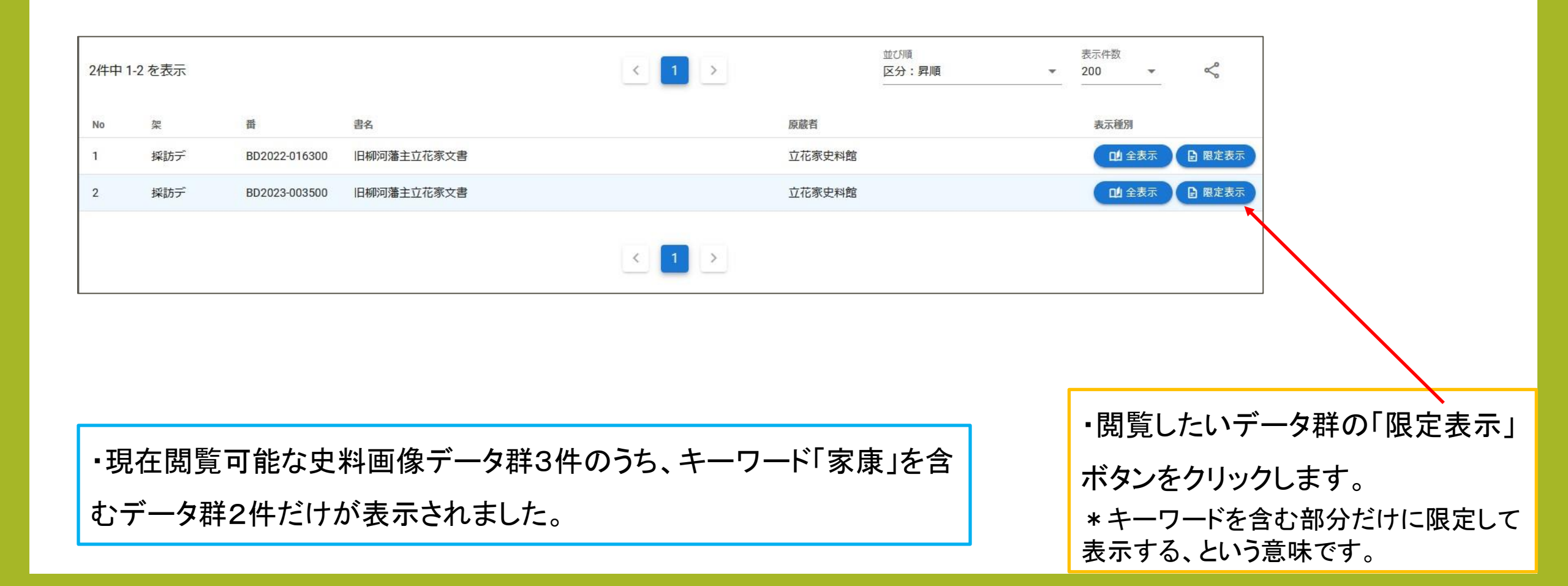

③キーワードから史料画像を探す

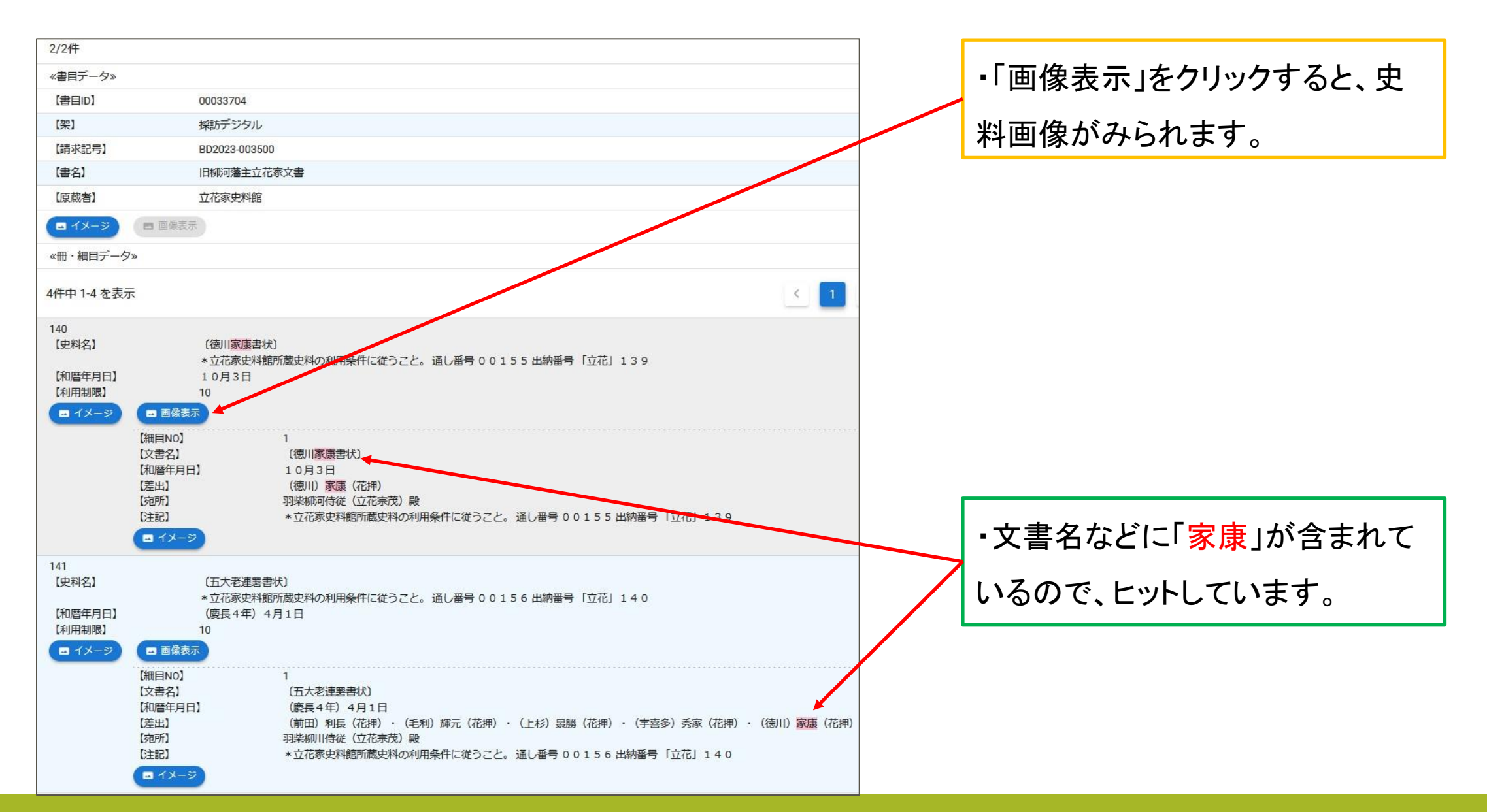

3), キーワードから史料画像を探す

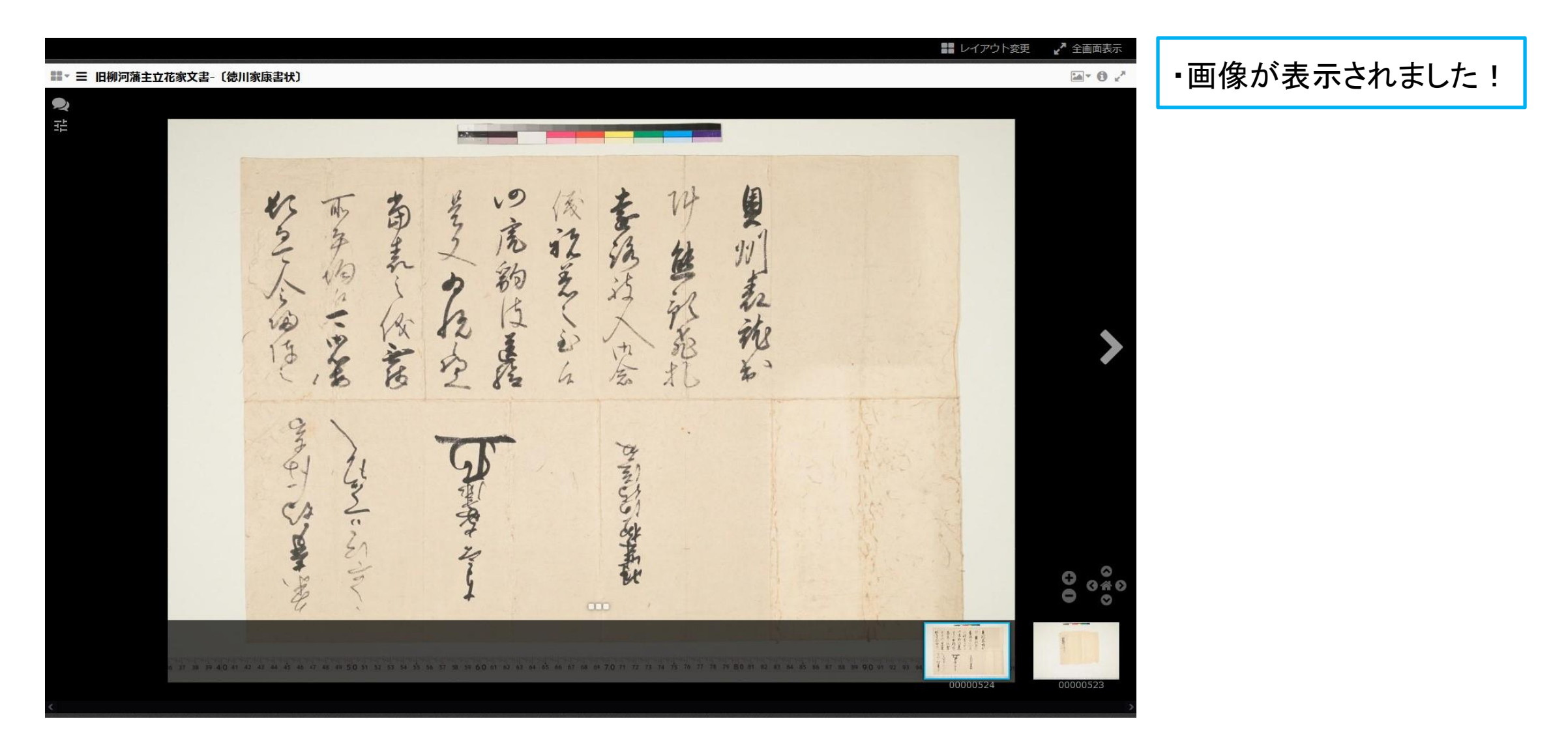

③キーワードから史料画像を探す

|                   |                 |                                                                             | 1 |              |              |             |                   |                                 |                    |                       |                         |
|-------------------|-----------------|-----------------------------------------------------------------------------|---|--------------|--------------|-------------|-------------------|---------------------------------|--------------------|-----------------------|-------------------------|
| «書目データ»           |                 |                                                                             |   |              | . 6          | ,由判夕,中      | • 由 判 夕 • 屮 幼 釆 与 | • 由判夕• 屮幼釆早たど                   | • 中判夕・中納釆早たどかに検    | • 中判々・中納釆早たどかに検索する    | • 中判々・中納釆早たどかに検索する-」    |
| 【書目ID】            | 00              | 0033704                                                                     |   |              | ز -          |             | "义科石"山初笛名         | 「文科石「山利田方なと」                    | ・文社口・山利田方なこから快     | 「文件石」山村田方なとから快来する     | 「文社口・山村田方なこから快来りること     |
| 【架】               | 採               | 彩訪デジタル                                                                      |   |              | が            | が可能です       | が可能です             | が可能です                           | が可能です              | が可能です                 | が可能です                   |
| 【請求記号】            | BI              | D2023-003500                                                                |   | L            | /J           |             |                   |                                 |                    |                       |                         |
| 【書名】              | IE              | 日柳河藩主立花家文書                                                                  |   |              |              |             |                   |                                 |                    |                       |                         |
| 【原蔵者】             | 立               | 2花家史料館                                                                      |   |              |              |             |                   |                                 |                    |                       |                         |
| エ イメージ            | ▲ 画像表示          |                                                                             |   | Г            |              |             |                   |                                 |                    |                       |                         |
| «冊・細目データ>         | »               |                                                                             |   |              | • <i>†</i>   | ・たとえば「      | ・たとえば「五大老         | <ul> <li>たとえば「五大老連署書</li> </ul> | ・たとえば「五大老連署書状」(    | ・たとえば「五大老連署書状」(通し番    | ・たとえば「五大老連署書状」(通し番号:    |
| 0件中10大主一          |                 |                                                                             |   |              | •            |             |                   |                                 |                    |                       |                         |
| 2件中 1-2 を表示       | Ā               |                                                                             |   |              | 00           | 00156、出     | 00156、出納番号        | 00156、出納番号:「立                   | 00156、出納番号:「立花」14  | 00156、出納番号:「立花」140)は、 | 00156、出納番号:「立花」140)は、   |
| 141               |                 |                                                                             |   |              | +            |             | <u> </u>          |                                 |                    |                       |                         |
| 【史科名】             | ا<br>*          | L五天老連者書初」<br>◎ 立花家史料館所蔵史料の利用条件に従うこと。 通し番号 00156 出納番号 <mark>「立花」140</mark> 、 |   |              | +            | +           |                   | イー・ノート「五人宅」、「(                  | キー・ノート「五人老」、「00156 | キーワード五人老」、100156」(主)  | キー・ワート「五人老」、「00156」(主角) |
| 【和暦年月日】<br>【利田制限】 | (               | (慶長4年) 4月1日                                                                 |   |              | ГГ           | [[ 立花 ] 1 4 | [[立花]140](全       | [「立花」140」(全角)な                  | [[立花」140」(全角)などでト  | [[立花」140」(全角)などでヒットしま | [[立花」140」(全角)などでヒットします  |
|                   | □ 画像表示          |                                                                             |   | L            | • •          |             |                   |                                 |                    |                       |                         |
|                   | 【細目NO】          | 1                                                                           |   |              |              |             |                   |                                 |                    |                       |                         |
|                   | 【文書名】           | 〔五大老連署書状〕                                                                   |   |              |              |             |                   |                                 |                    |                       |                         |
|                   | 【和暦年月日】<br>【差出】 | (慶長4年)4月1日<br>(前田)利長(花押)・(毛利)輝元(花押)・(F杉)景勝(花押)・(宇喜多)秀家(花押)                  |   |              |              |             |                   |                                 |                    |                       |                         |
|                   | 【宛所】            | 羽柴柳川侍従(立花宗茂)殿                                                               |   | $\backslash$ |              |             |                   |                                 |                    |                       |                         |
|                   | 【注記】            | * 立花冢史料館所蔵史料の利用条件に従うこと。 通し番号 00156 出納番号 「立花」140                             |   |              | $\mathbf{N}$ |             | $\mathbf{N}$      | $\mathbf{X}$                    |                    |                       |                         |

・「「立花」140」(全角)でヒット!

#### ④各ページのURLについて

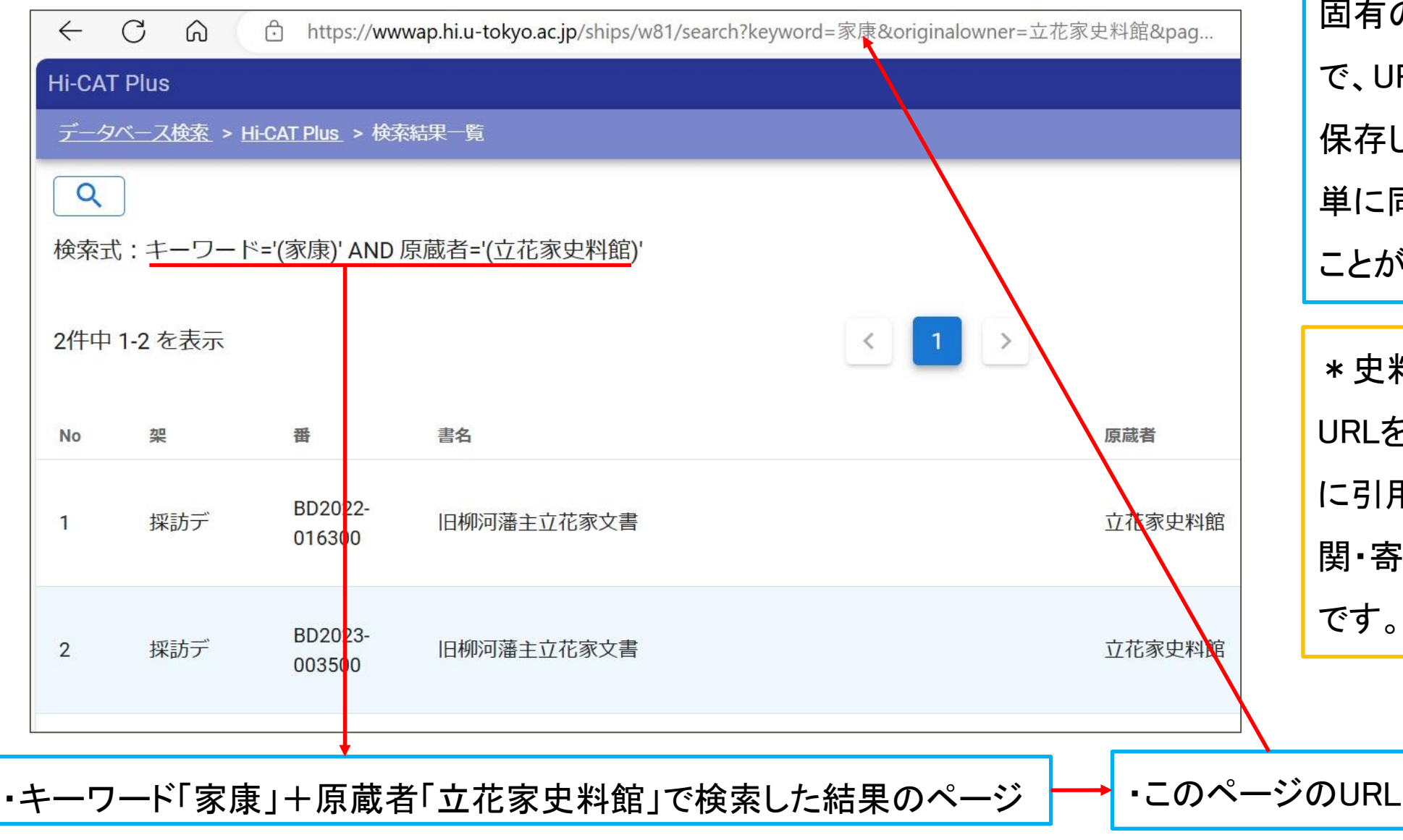

・検索結果等のページには、
 固有のURLが付与されるの
 で、URLをコピーして手元に
 保存しておけば、あとで簡
 単に同じページにたどり着く
 ことができます。

\* 史料画像を含むページの
 URLを論文・ウェブサイト等
 に引用する場合は、所蔵機
 関・寄託先への申請が必要
 です。